# ISiS / i-Siop Training

#### **Continuation Orders**

v.01 July 2009

## ISiS continuation orders have been developed to allow users more flexibility when ordering goods and services via ISiS.

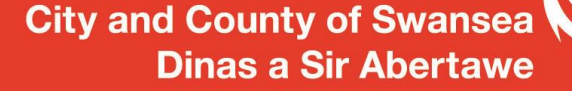

### Continuation or "Call Off" orders allow multiple shipments or deliveries from a single purchase order.

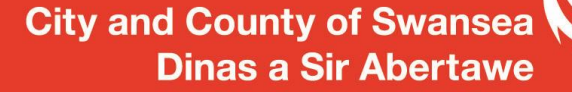

# Suppliers make deliveries and invoice against a single purchase order number.

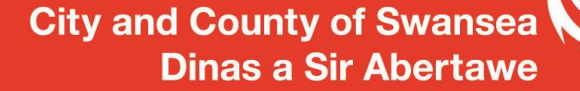

#### Example 1

A continuation order is created for the supply of window cleaning for the next six months. The value of the order is estimated including a small level of contingency.

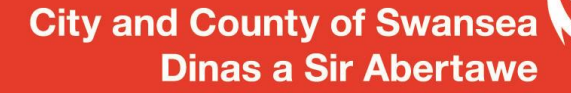

#### Example 1(Cont)

Quoting the order number, requests for delivery are placed by phone, fax or email. The supplier makes deliveries referencing the continuation order on priced delivery notes.

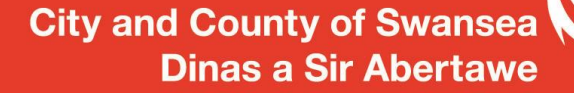

#### Example 1(Cont)

When the delivery has been checked, the total amount for the delivery is receipted in ISiS against the continuation order.

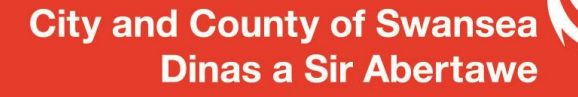

#### Example 1(Cont)

Invoices referencing the continuation order are sent to the Payments Control Unit. Provided there is a sufficient amount on the order and receipt, the invoice will be authorised for payment.

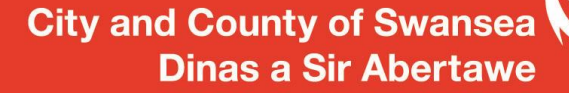

#### How to create a continuation order

The following should be considered before creating a continuation order:

- What value will be needed for the duration of the order
- Will the supplier accept this method
- Will you receive priced delivery notes

#### How to create a continuation order

Continuation orders are created in i-Siop using a non catalogue request. Item Type is "Goods or services billed by amount".

We recommend that continuation orders run for six to twelve months

| Non-Catalog Request   Clear All   Add to Cart   Add to Favorites   Shopping     * Indicates required field   Image: Contract Number   Image: Contract Number   Image: Contract Nume   Image: Contract Nume   Image                      |          |                                   |                                      | City and County of Swansea                                   |
|----------------------------------------------------------------------------------------------------|----------|-----------------------------------|--------------------------------------|--------------------------------------------------------------|
| Non-Catalog Request   Clear All   Add to Cart   Add to Favorites   Shopping     * Indicates required field   Image: Contract Number   Image: Contract Number   Image: Contract Numer   Image: Contract Numer |          |                                   |                                      | Supplier Item                                                |
| Non-Catalog Request   Clear All   Add to Cart   Add to Favorites   Shopping     * Indicates required field   Image: Contract Number   Contract Number   Contract Number   Your cart     * Item Type   Goods or services billed by amount    Image: Contract Number   Contract Number   Only to be used when completing a Smart   Your cart     * Item Description   Widow cleaning at Dylan Thomas for September to February   Site   B71 1AR   Image: Contract Name     * Category   S015.000   Contact Name   Contact Name   Image: Contact Name   Image: Contact Name                                                                                                    |          | * Currency                        | GBP V                                | Phone                                                        |
| Non-Catalog Request   Clear All   Add to Cart   Add to Favorites   Shopping     * Indicates required field                                                                                                    |          | * Arrount                         | 3012:000                             | Contact Name                                                 |
| Non-Catalog Request   * Indicates required field   Clear All   Add to Cart   Add to Favorites   Your cart     * Item Type   Goods or services billed by amount    Item Contract Number   Only to be used when completing a Smart   Your cart                                                                                                    |          | * Catagory                        | for September to February            | Supplier Name Cleaning 2000 Ltd                              |
| Non-Catalog Request Shopping   * Indicates required field Olear All Add to Cart Add to Favorites Your cart                                                                                                    |          | * Item Type<br>* Item Description | Goods or services billed by amount V | Contract Number                                              |
| Non-Catalog Request                                                                                                    | * Indica | ates required field               |                                      | Clear All     Add to Cart     Add to Favorites     Your cart |
|                                                                                                    | Non-Ca   | talog Request                     |                                      | Channing                                                     |

Add to shopping cart and submit as normal. Your requisition will then be created into a Purchase Order by a Buyer on the Procurement Helpdesk. The order will not be sent to the supplier. You can request that a copy of the order be sent you by email using the "Note to Buyer".

Note Purchase Order Number

#### **Ordering Goods and Services**

Contact the supplier and order the goods/service for delivery using your purchase order. Continuation orders should be used for goods that have scheduled deliveries eg Bread. The same continuation order number can be used with the supplier for each subsequent order (Delivery).

#### **Receiving Goods and Services**

When a delivery is made, check the order against the delivery note.

If correct, you may then receipt the total order amount (Net) against your continuation order in ISiS.

**Please receipt promptly** 

#### **Receiving Goods and Services**

If incorrect, calculate the value of the goods that were delivered and accepted.

**Please receipt promptly** 

#### **Paying Invoices**

Your supplier should send the invoice directly to the Payments Control Unit. Provided you have receipted the total amount for that invoice, the payment will be scheduled.

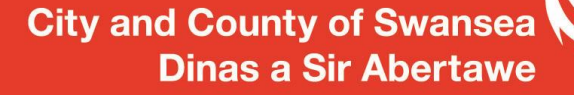

# **Dealing with issues**

- Prompt and accurate receipting prevents most issues
- Credit notes should be requested immediately
- Act on your Invoice on hold notifications
- Monitor the remaining value of your order, contact the Procurement Helpdesk to arrange a Top-Up when necessary